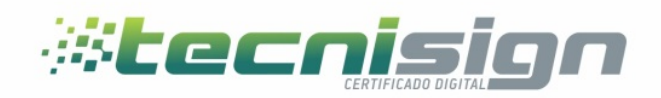

# Manual de instalación de certificado en software en Windows

TGU: Mall El Dorado,, Blv. Morazán, 2do. Nivel, Local 214.

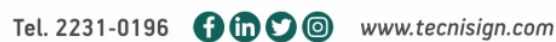

SPS: Corporativo 1908, Bo. Río de Piedras, 19 Ave y 8 Calle.

Página 1 de 5

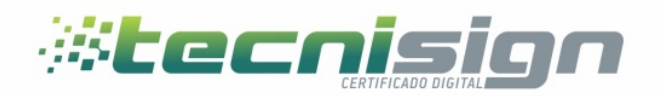

Paso 1 Accede al sitio de emisiones haciendo <u>click aqui</u>

Paso 2

Ingrese el numero de ticket proporcionado por el agemte de registro y la contraña que utilizo para el enrolamiento, seguidamente ingrese el codigo captcha que se muestra en el rectangulo y haga click en enviar

| ar.tecn is ign.net / webtrust-web/pages/public/certificate/findcertificateInstall.jsf?skin=SKTEC0001 arterial interval in the second second |                   |             |
|----------------------------------------------------------------------------------------------------|-------------------|-------------|
|                                                                                                    |                   |             |
| Buscar ticket / instalación                                                                                                    |                   |             |
|                                                                                                    |                   |             |
| Pedido (2) Solicitud (3) Validación (4 Emisión                                                                                                    |                   |             |
|                                                                                                    |                   |             |
|                                                                                                    |                   |             |
| Rellene los campos abajo para instalar su certificado                                                                                                    |                   |             |
| Ticket                                                                                                    |                   |             |
| 28285587331                                                                                                    |                   |             |
| CONTRASEÑA DE IDENTIFICACIÓN                                                                                                    |                   |             |
|                                                                                                    |                   |             |
| ATENCIÓN: Introduzca el texto de la imagen abajo.                                                                                                    |                   |             |
| magna                                                                                                    |                   |             |
| nagna                                                                                                    |                   |             |
| GVCORP Actualizar imagen Enviar                                                                                                    |                   |             |
|                                                                                                    |                   |             |
|                                                                                                    |                   |             |
|                                                                                                    |                   |             |
|                                                                                                    |                   |             |
|                                                                                                    |                   |             |
|                                                                                                    |                   |             |
|                                                                                                    |                   |             |
|                                                                                                    |                   |             |
|                                                                                                    |                   |             |
|                                                                                                    |                   |             |
|                                                                                                    |                   |             |
| 2do. Nivel, Local 214. Río de Piedras, 19 Ave y 8 Calle.                                                                                                    | Dégina <b>7</b> a | la <b>F</b> |
|                                                                                                    | Pagina Z d        | 18 3        |
| el. 2231-0196 🕤 🔟 💟 🥥 www.tecnisign.com                                                                                                    |                   |             |

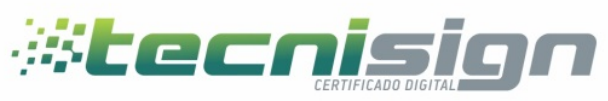

#### Paso 3

En este paso se solicita crear una contraseña inicial y en una segunda ocaciones confirmandola, esta contraseña es la que protegera el certificado digital, este se descargara en forma de archivo con el nombre del titular.pfx el cual se ubicara por defecto en el escritorio

| Emisión del certificado |            |                                                      |                         |
|-------------------------|------------|------------------------------------------------------|-------------------------|
| 1 Solicitud             | Validación | 3 Verificación 4 Emisión                             |                         |
|                         |            |                                                      |                         |
| Datas da lastalastán    |            |                                                      |                         |
| Datos de instalación    |            |                                                      |                         |
| Estado:                 |            | Certificado aprobado, pendiente de emisión por la AC | Crie uma senha X        |
| Ticket:                 |            | 53751415264                                          | Proteia reu cettificado |
| Producto:               |            | Persona Juridica A1 de 1 Año                         | Trans                   |
| Razón social:           |            | demosoft                                             |                         |
| Correo electrónico:     |            | demo@soft.demo                                       | OK Cancel               |
| Datos de CSP            |            |                                                      |                         |
| Seleccione              | Imagen     |                                                      | Provider                |
| ۲                       | 멖          | Microsoft Enhanced RSA and AES Cryptographic Provide | er.                     |
|                         |            |                                                      |                         |
|                         |            |                                                      |                         |

#### Paso 4

Instalacion del certificado

Tras ubicar el archivo en formato pfx en el escritorio damos doble clic e iniciamos el proceso de instalacion

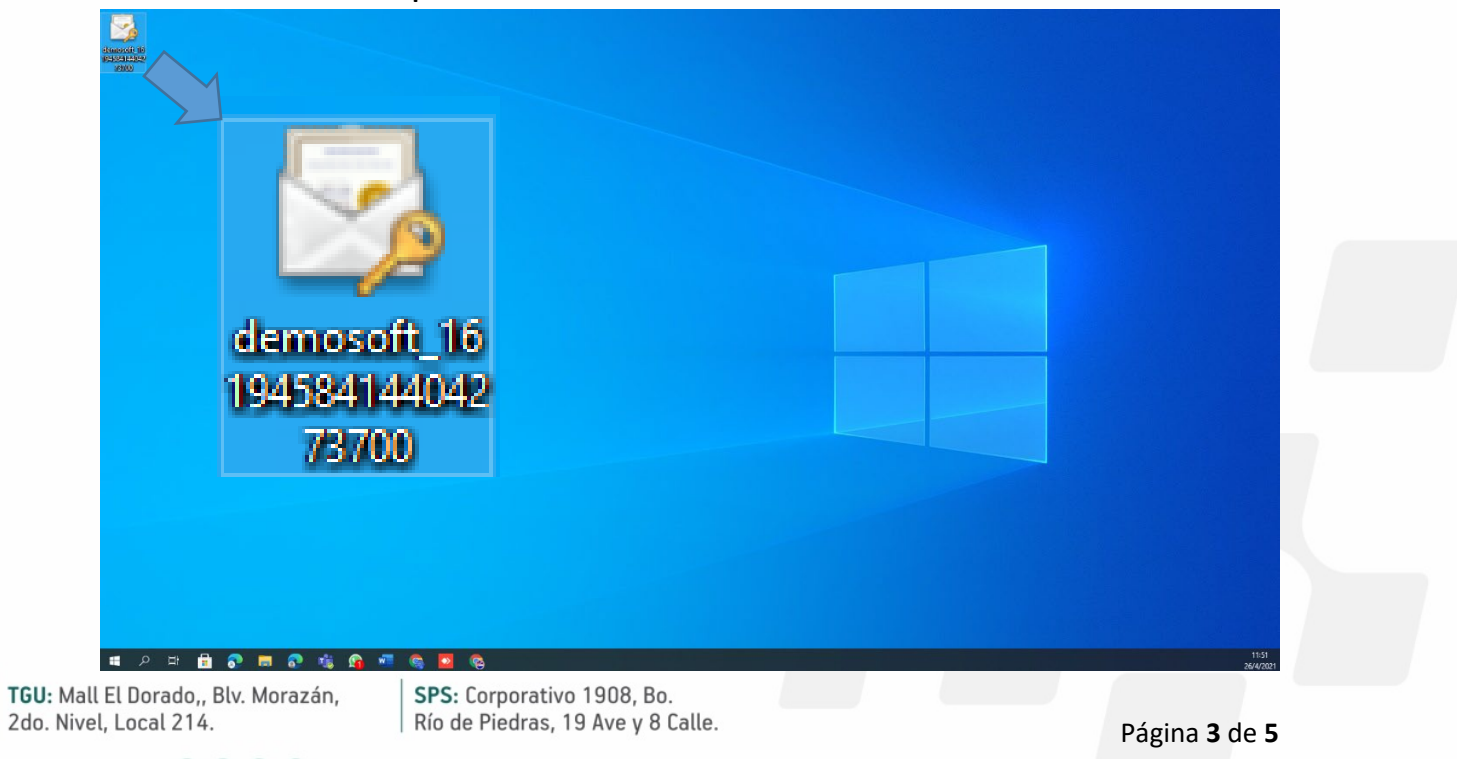

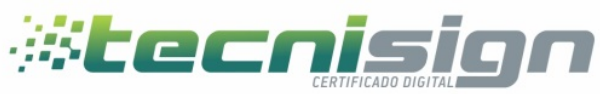

## Pantallas de instalacion: Pantalla 1 Ususario actual | siguiente

| ÷ | 🐓 Certificate Import Wizard |  |
|---|-----------------------------|--|
|---|-----------------------------|--|

| Welcome to the Certificate Import Wizard                                                                                                    |                  |
|----------------------------------------------------------------------------------------------------|------------------|
| This wizard helps you copy certificates, certificate trust lists, and certificate revocation<br>lists from your disk to a certificate store.                                                                                                    |                  |
| A certificate, which is issued by a certification authority, is a confirmation of your identity<br>and contains information used to protect data or to establish secure network<br>connections. A certificate store is the system area where certificates are kept. |                  |
| Store Location                                                                                                    |                  |
| Current User                                                                                                    |                  |
| O Local Machine                                                                                                    |                  |
| To continue, dick Next.                                                                                                    |                  |
| Next Cancel                                                                                                    |                  |
| Pantalla 2 Ruta de importacion por def                                                                                                    | ecto   siguiente |
|                                                                                                    |                  |

×

|             | ← 😺 Certificate Import Wizard                                                            |                             |
|-------------|------------------------------------------------------------------------------------------|-----------------------------|
|             | File to Import<br>Specify the file you want to import.                                   |                             |
|             | File name: C:\Users\Javier\Desktop\demosoft_1619458414404273700.pfx Browse               |                             |
|             | Note: More than one certificate can be stored in a single file in the following formats: |                             |
|             | Personal Information Exchange- PKCS #12 (.PFX,.P12)                                      |                             |
|             | Microsoft Serialized Certificate Store (.SST)                                            |                             |
|             |                                                                                          |                             |
|             |                                                                                          |                             |
|             |                                                                                          |                             |
|             | Next Cancel                                                                              |                             |
|             |                                                                                          |                             |
|             |                                                                                          |                             |
|             |                                                                                          |                             |
|             |                                                                                          |                             |
|             |                                                                                          |                             |
| TGU: Mall   | El Dorado,, Blv. Morazán, SPS: Corporativo 1908, Bo.                                     |                             |
| 1 ZUU. NIVE |                                                                                          | Página <b>4</b> de <b>5</b> |
| Tel. 2231-0 | 0196 🖪 🛅 💟 🞯 www.tecnisign.com                                                           |                             |

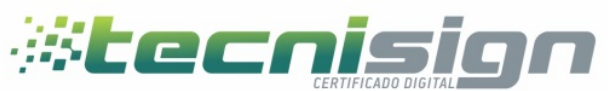

Pantalla 3 contraseña utilizada en el proceso de emision | siguiente

| Priv | ate key protection                                                                                                    |
|------|----------------------------------------------------------------------------------------------------|
|      | To maintain security, the private key was protected with a password.                                                                       |
|      | Type the password for the private key.                                                                                                    |
|      | Password:                                                                                                    |
|      | ••••                                                                                                    |
|      | Display Password                                                                                                    |
|      | Import options:                                                                                                    |
|      | Enable strong private key protection. You will be prompted every time the private key is used by an application if you enable this option. |
|      | Mark this key as exportable. This will allow you to back up or transport your keys at a later time.                                        |
|      | Protect private key using virtualized-based security(Non-exportable)                                                                       |
|      | ✓ Include all extended properties.                                                                                                    |

Pantalla 4 seleccionar el contenedor por defecto | siguiente

| Certificate Store<br>Certificate stores are | system areas where       | certificates are ke  | pt.        |                |
|---------------------------------------------|--------------------------|----------------------|------------|----------------|
| Windows can automa<br>the certificate.      | ically select a certific | cate store, or you o | an specify | a location for |
| Automatically s                             | elect the certificate s  | store based on the   | type of ce | tificate       |
| O Place all certific                        | ates in the following    | store                |            |                |
| Certificate sto                             | e:                       |                      |            |                |
|                                             |                          |                      |            | Browse         |
|                                             |                          |                      |            |                |
|                                             |                          |                      |            |                |
|                                             |                          |                      |            |                |
|                                             |                          |                      |            |                |
|                                             |                          |                      |            |                |
|                                             |                          |                      |            |                |

### Pantalla 5 | finalizar

Para firmar documentos utilizando Adobe Reader favor diríjase al manual

siguiente: Manual de firma electrónica.PDF

TGU: Mall El Dorado,, Blv. Morazán, 2do. Nivel, Local 214.

SPS: Corporativo 1908, Bo. Río de Piedras, 19 Ave y 8 Calle.

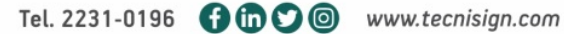